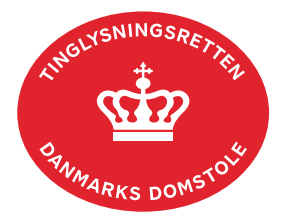

## Anden Adkomst

Vejledningen indeholder hjælp til **udvalgte** trin i anmeldelsen, og den indeholder alene de oplysninger, der er nødvendige for at komme gennem den pågældende arbejdsopgave **sammen med** den tekst, der fremgår af skærmbillederne.

Dokumentation for ændring af adkomsten skal være vedhæftet i anmeldelsen.

| Fase                       | Forklaring                                                                                                    | Tast                                         |
|----------------------------|----------------------------------------------------------------------------------------------------|----------------------------------------------|
| Start anmeldelse           | Gå ind på <u>tinglysning.dk</u> og vælg "Tinglysning mv.".<br>Log ind og vælg "Ny anmeldelse".                                                                                                    | Tinglysning mv.   Ny anmeldelse              |
| Anmelder                   | Kontaktinformationer og sagsnummer er hensigtsmæssige, men e-mailadresse er obligatorisk.                                                                                                    | Næste                                        |
| Find<br>tinglysningsobjekt | Under fanen "Fast ejendom" angives hvilken ejendom<br>tinglysningen omfatter. Der kan kun anvendes én<br>søgemulighed ad gangen. Søgning på landsejerlav og<br>matrikelnummer samt evt. efterfølgende ejendomstype og<br>nummer giver den mest præcise søgning.<br>Søgeresultatet fremgår nu under "Valgte ejendomme".<br>Hvis der skal tilføjes flere ejendomme, gentages<br>processen.<br>Anmeldelsen kan omfatte op til 10 ejendomme mellem<br>samme parter. Sælger-/køberandele skal være ens, og<br>der angives en samlet købesum. | Fast ejendom<br>Søg<br>Næste                 |
| Vælg<br>dokumenttype       | I feltet "Kategori" vælges "Adkomst".<br>I feltet "Dokumenttype" vælges "Anden Adkomst".                                                                                                    | Kategori<br>Adkomst<br>Dokumenttype<br>Næste |

| Fase                                       | Forklaring                                                                                                    | Tast                                      |
|--------------------------------------------|----------------------------------------------------------------------------------------------------|-------------------------------------------|
| Oplysninger om<br>handelens parter         | Angiv "Andel af sælgers ejerandel der overdrages". Hvis<br>sælger ikke har cpr-/cvr-nr. skal der vælges Rediger og<br>sælger skal angives ved markering i en af "Rollen har ikke<br>dansk cpr-/cvr-nr". Der skal tilføjes en adresse til<br>sælgeren. | Andel af sælgers ejerandel der overdrages |
|                                            | Angiv den andel af den samlede ejendom, som køber<br>erhverver, som brøk (hvor stor en del af den samlede<br>ejendom erhverves).<br><u>Se evt. vejledningen "Sælger- og køberandele" (pdf)</u> .                                                      |                                           |
|                                            | Oplysninger om rollen "Køber/erhverver" angives ved at<br>indtaste cpr-nr. samt angive for- og efternavn på<br>"Køber/erhverver" eller cvr-nr.                                                                                                    | Tilføj                                    |
|                                            | Afslut med "Tilføj".                                                                                                    |                                           |
| Oplysninger om<br>handelen mv.             | Oplysningerne på dette trin videregives til offentlige<br>vurderingsmyndigheder.<br><u>Se evt. vejledningen "Oplysninger om handelen mv." (pdf)</u> .                                                                                                 |                                           |
| Tinglysning af<br>andet<br>adkomstdokument | Indhold/vilkår for ændringen af adkomsten angives her.                                                                                                    |                                           |
| Tinglysningsafgift                         | Her beregner systemet selv afgiften ud fra de indtastede informationer.                                                                                                    |                                           |
|                                            | Hvis der angives andet beløb, kan begrundelse for dette tilføjes her.                                                                                                    |                                           |
|                                            | Der kan evt. afgives afgiftserklæring.                                                                                                    | Tilføj/fjern erklæring                    |
| Roller og<br>underskrifts-<br>metode       | Anmelder er tilføjet som rollen "Anmoder" og har obligatorisk underskrift.                                                                                                    |                                           |
|                                            | Det vil være muligt at angive underskrivers e-mailadresse<br>samt evt. sagsreference, og systemet sender automatisk<br>besked om, at der ligger et dokument til underskrift.                                                                          |                                           |

| Fase                                           | Forklaring                                                                                                    | Tast               |
|------------------------------------------------|----------------------------------------------------------------------------------------------------|--------------------|
| Roller og<br>underskrifts-<br>metode - fortsat | Hvis der forekommer roller med obligatorisk underskrift,<br>hvor underskriften er overflødig pga. tiltrædelse fra anden<br>part, vælges "Ingen underskrift". Begrundelse skal angives<br>i fritekstfeltet.                       |                    |
|                                                | Markeres der i "Fuldmagt", skal der underskrives, uanset<br>hvilken liste rollen fremgår af.                                                                                                    |                    |
|                                                | Hvis der skal vedhæftes bilag til anmeldelsen, eller der er                                                                                                    |                    |
|                                                | behov for yderligere information til Tinglysningsretten, vælges "Øvrige oplysninger".                                                                                                    | Øvrige oplysninger |
|                                                | OBS: Bilagsbanken er offentlig tilgængelig. Derfor må<br>bilag ikke indeholde personnumre (de sidste 4 cifre) eller<br>andre personfølsomme oplysninger.                                                                         |                    |
|                                                | Hvis der skal tilføjes andre roller til anmeldelsen, fx<br>påtaleberettiget eller lign., klikkes på "Andre roller".                                                                                                    | Andre Roller       |
|                                                | "Vis anmeldelse" benyttes, hvis anmeldelsen skal<br>gennemses inden den sendes til underskrift. Anmeldelsen<br>sendes til underskriftsmappen. Det anbefales, at<br>anmeldelsen gennemses, inden den underskrives og<br>anmeldes. | Vis anmeldelse     |
|                                                |                                                                                                    | Til underskrift    |
|                                                | Når dokumentet er underskrevet af alle parter, skal det<br>anmeldes i fanen "Dokumenter, der kan anmeldes".<br><u>Se vejledningen "Underskriv og anmeld" (pdf).</u>                                                              |                    |